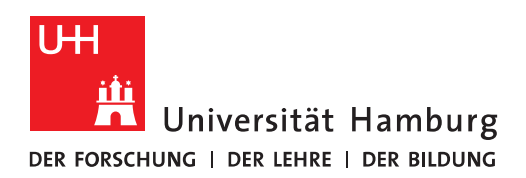

## Handout für Mozilla Thunderbird Einbindung eines Funktionspostfachs

• Um in Thunderbird ein Funktionspostfach (Funktionspostfach -> Gruppen-, Konferenzraum-, Ressourcen (z.B. Beamer)-Postfach) einzubinden, klicken Sie bitte im ersten Schritt auf "Extras" und dann auf "Konten-Einstellungen".

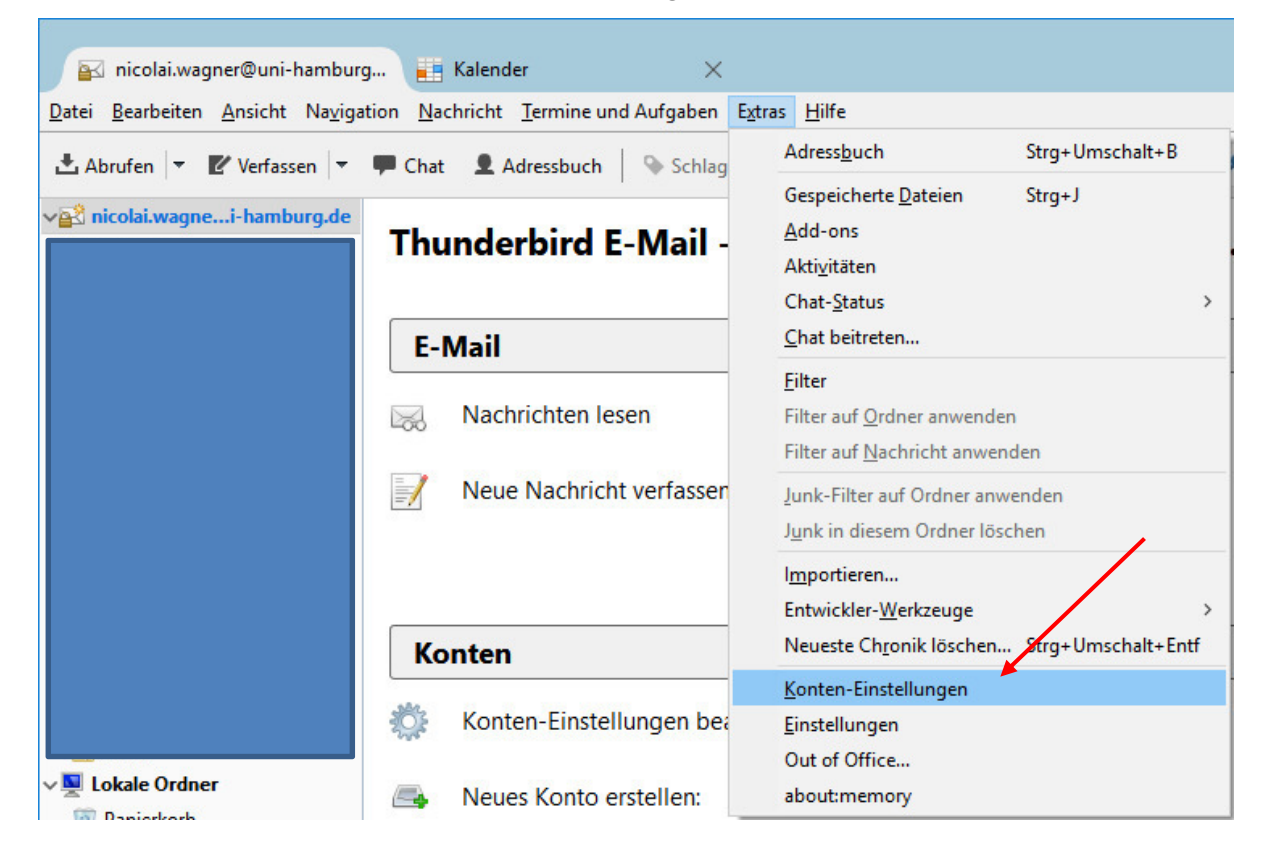

• Im sich neu öffnenden Fenster, klicken Sie bitte auf "Konten-Aktionen" und dann bitte auf "E-Mail-Konto hinzufügen".

| 🖂 nicolai.wagner@uni-hamburg.de                                                                                                    | Konten-Einste                                          | ellungen - <nicolai.wagner@un< th=""><th>i-hamburg.de&gt;</th></nicolai.wagner@un<>                         | i-hamburg.de>                                                                                                    |
|----------------------------------------------------------------------------------------------------|--------------------------------------------------------|----------------------------------------------------------------------------------------------------|----------------------------------------------------------------------------------------------------|
| Server-Einstellungen                                                                                                    |                                                        | enungen - chronia.wagner e an                                                                               |                                                                                                    |
| Kopien & Ordner                                                                                                    | Konten- <u>B</u> ezeichnu                              | ing: nicolai.wagner@uni-hamburg.d                                                                           |                                                                                                    |
| Verfassen & Adressieren                                                                                                    | Standard-Identitä                                      | it                                                                                                    |                                                                                                    |
| Junk-Filter                                                                                                    | Diese Information                                      | nen erhalten Empfänger Ihrer Nachricht                                                                      | en.                                                                                                    |
| Synchronisation & Speicherplatz                                                                                                    | Ihr Name:                                              | Nicolai Wagner                                                                                              |                                                                                                    |
| Empfangsbestätigungen (MDN)                                                                                                    | E-Mail-Adresser                                        | nicolai wagner@uni-hamburg de                                                                               |                                                                                                    |
| S/MIME-Sicherheit                                                                                                    | <u>e</u> Mair Adresse.                                 | nicolal.wagner@uni hamburg.uc                                                                               |                                                                                                    |
| Lokale Ordner                                                                                                    | Antwortadresse:                                        | hicolal.wagner@uni-namburg                                                                                  |                                                                                                    |
| Junk-Fliter                                                                                                    | Organisation:                                          | Universität Hamburg                                                                                         |                                                                                                    |
| Portauraanar Convor (SMTP)                                                                                                    | Signaturte <u>x</u> t:                                 | HTML verwenden (z.B.: <b>fett<!--</td--><td>′b&gt;)</td></b>                                                | ′b>)                                                                                                    |
|                                                                                                    | Stattdessen e                                          | ine Datei als Signatur anhängen (Text, H                                                                    | HTML oder Grafik):                                                                                                    |
|                                                                                                    | Stattdessen e                                          | ine Datei als Signatur anhängen (Text, H                                                                    | ITML oder Grafik):                                                                                                    |
|                                                                                                    | Stattdessen e                                          | ine Datei als Signatur anhängen (Text, H<br>In Nachrichten anhängen                                         | HTML oder Grafik):<br>Durchsuchen.<br>Vişitenkarte bearbeiten.                                                                 |
| 1                                                                                                    | Stattdessen e                                          | ine Datei als Signatur anhängen (Text, F<br>un Nachrichten anhängen<br>rver (SMTP): Exchange - exchange.ur  | ITML oder Grafik):<br>Durchsuchen.<br>Visitenkarte bearbeiten.<br>ii-hamburg.de (Standard)                                     |
| 1                                                                                                    | Stattdessen e                                          | ine Datei als Signatur anhängen (Text, H<br>In Nachrichten anhängen<br>Irver (SMTP): Exchange – exchange.ur | ITML oder Grafik):<br>Durchsuchen.<br>Visitenkarte bearbeiten.<br>ni-hamburg.de (Standard)<br>Weitere Identitäter              |
| Konten-Aktionen                                                                                                    | Stattdessen e<br>Utisitenkarte a<br>Postausgangs-Se    | ine Datei als Signatur anhängen (Text, H<br>in Nachrichten anhängen<br>irver (SMTP): Exchange - exchange.un | HTML oder Grafik):<br>Durchsuchen<br>Visitenkarte bearbeiten<br>ni-hamburg.de (Standard)<br><u>W</u> eitere Identitäten        |
| Konten-Aktionen                                                                                                    | ☐ Stattdessen e<br>☐ ⊻isitenkarte a<br>₽ostausgangs-Se | ine Datei als Signatur anhängen (Text, H<br>in Nachrichten anhängen<br>iver (SMTP): Exchange – exchange.ur  | HTML oder Grafik):<br>Durchsuchen<br>Vişitenkarte bearbeiten<br>ni-hamburg.de (Standard)<br>Weitere Identitäten<br>OK Abbreche |
| Konten-Aktionen<br>E-Mail-Konto hinzufügen<br>Chat-Konto hinzufügen                                                                                | ☐ Stattdessen e<br>☐ ⊻isitenkarte a<br>₽ostausgangs-Se | ine Datei als Signatur anhängen (Text, H<br>in Nachrichten anhängen<br>iver (SMTP): Exchange - exchange.ur  | HTML oder Grafik):<br>Durchsuchen<br>Vigitenkarte bearbeiten<br>ni-hamburg.de (Standard)<br>Weitere Identitäten<br>OK Abbreche |
| Konten-Aktionen<br>E-Mail-Konto hinzufügen<br>Chat-Konto hinzufügen<br>Eeed-Konto hinzufügen                                                       | ☐ Stattdessen e<br>☐ ⊻isitenkarte a<br>₽ostausgangs-Se | ine Datei als Signatur anhängen (Text, H<br>in Nachrichten anhängen<br>iver (SMTP): Exchange - exchange.ur  | HTML oder Grafik):<br>Durchsuchen<br>Vigitenkarte bearbeiten<br>ni-hamburg.de (Standard)<br>Weitere Identitäten<br>OK Abbreche |
| Konten-Aktionen<br>E-Mail-Konto hinzufügen<br>Chat-Konto hinzufügen<br>Eeed-Konto hinzufügen<br>Anderes Konto hinzufügen                           | ☐ Stattdessen e<br>☐ ⊻isitenkarte a<br>₽ostausgangs-Se | ine Datei als Signatur anhängen (Text, H<br>in Nachrichten anhängen<br>iver (SMTP): Exchange - exchange.ur  | HTML oder Grafik):<br>Durchsuchen<br>Vigitenkarte bearbeiten<br>ni-hamburg.de (Standard)<br>Weitere Identitäten<br>OK Abbreche |
| Konten-Aktionen<br>E-Mail-Konto hinzufügen<br>Chat-Konto hinzufügen<br>Eeed-Konto hinzufügen<br>Anderes Konto hinzufügen<br>Als Standard festlegen | ☐ Stattdessen e<br>☐ ⊻isitenkarte a<br>₽ostausgangs-Se | ine Datei als Signatur anhängen (Text, H<br>in Nachrichten anhängen<br>iver (SMTP): Exchange - exchange.ur  | HTML oder Grafik):<br>Durchsuchen<br>Vigitenkarte bearbeiten<br>ni-hamburg.de (Standard)<br>Weitere Identitäten<br>OK Abbreche |

• Im Fenster "Konto einrichten" geben Sie bitte den Namen des Funktionspostfachs, die E-Mail-Adresse des Funktionspostfachs und das Passwort <u>Ihrer</u> B-Kennung ein, klicken bitte auf "Passwort speichern" und klicken dann auf "Weiter".

| Konto einrichten        |                                                                  | × |
|-------------------------|------------------------------------------------------------------|---|
|                         |                                                                  |   |
| hr <u>N</u> ame:        | RRZ-Exchangeteam Thr Drame, wie er anderen Personen gezeigt wird |   |
| <u>E</u> -Mail-Adresse: | exchangeteam.rrz@uni                                             |   |
| <u>P</u> asswort:       |                                                                  |   |
|                         | Passwort speichern                                               |   |
| 5                       |                                                                  |   |
|                         |                                                                  |   |
|                         |                                                                  |   |
|                         |                                                                  |   |
|                         |                                                                  |   |
|                         |                                                                  |   |
|                         |                                                                  |   |
|                         |                                                                  |   |
| News F. Mail: Ad        |                                                                  |   |
| Neue E-Mail-Ad          | weiter <u>Abbrechen</u>                                          |   |

• Im unteren Teil des einblendenden Fensters klicken Sie bitte auf "Manuell bearbeiten".

| Konto einrichten        | $\times$                                                        |
|-------------------------|-----------------------------------------------------------------|
| lhr <u>N</u> ame:       | RRZ-Exchangeteam Ihr Name, wie er anderen Personen gezeigt wird |
| <u>E</u> -Mail-Adresse: | exchangeteam.rrz@uni                                            |
| <u>P</u> asswort:       | •••••                                                           |
|                         | Passwort speichern                                              |
| Einstellungen wu        | rden bei Ihrem Anbieter des E-Mail-Diensts gefunden             |
| Posteingangs-S          | erver: IMAP, mailhost.uni-hamburg.de, SSL                       |
| Postausgangs-S          | erver: SMTP, mailhost.uni-hamburg.de, STARTTLS                  |
| Benutzern               | name: exchangeteam.rrz                                          |
|                         |                                                                 |
| <u>N</u> eue E-Mail-Ad  | resse erhalten Manuell bearbeiten <u>F</u> ertig Abbrechen      |

- Im sich neu öffnenden Fenster, tragen Sie bitte im Feld "Posteingangs-Server" die Server-Adresse **exchange.uni-hamburg.de** und den Port **993** ein.
- Im Feld "Postausgangs-Server" tragen Sie bitte ebenfalls die Server-Adresse **exchange.uni**hamburg.de ein und als Port bitte die **587**.
- Im Feld "Benutzername "Posteingangs-Server" tragen Sie bitte Ihre **B-Kennung@uni-hamburg.de** ein, gefolgt von einem "\" und der beim <u>Exchange-Mail-Team erfragten</u> technischen Kennung des Funktionspostfachs (in unserem Beispiel tke rrzex)@uni-hamburg.de.
- Öffnen Sie für die besondere Kennung des Funktionspostfachs ein Ticket bei der Serviceline "Name des Gruppenpostfachs zur Einbindung in Thunderbird".
  - Eingabe-Beispiel im unteren Bild:
    - Baq0815@uni-hamburg.de\tke\_rrzex@uni-hamburg.de
- Im Feld "Benutzername "Postausgangs-Server" tragen Sie bitte **NUR** Ihre **B-Kennung@uni-hamburg.de** ein und klicken bitte auf "Erweiterte Einstellungen".

| Konto einrichten        |                                   |                                  |            |                       | $\times$                         |
|-------------------------|-----------------------------------|----------------------------------|------------|-----------------------|----------------------------------|
| lhr <u>N</u> ame:       | RRZ-Exchangeteam                  | Name, wie er anderen Personen ge | zeigt wird |                       |                                  |
| <u>E</u> -Mail-Adresse: | exchangeteam.rrz@uni              |                                  |            |                       |                                  |
| <u>P</u> asswort:       | •••••                             |                                  |            |                       |                                  |
|                         | Passwort speichern                |                                  |            |                       |                                  |
| Einstellungen wu        | rden bei Ihrem Anbieter des E     | -Mail-Diensts gefunden           |            |                       |                                  |
|                         |                                   | Server-Adresse                   | Port       | SSL                   | Authentifizierung                |
| Posteingangs-S          | erver: IMAP ~                     | exchange.uni-hamburg.de          | 993 ~      | SSL/TLS ~             | Passwort, normal $\checkmark$    |
| Postausgangs-S          | erver: SMTP                       | exchange.uni-hamburg.de 🗸 🗸      | 587 ~      | STARTTLS ~            | Passwort, normal 🛛 🗸 🗸           |
| Benutzern               | ame: Posteingangs-Server:         | baq0815@uni-hamburg.de\tke_r     |            | Postausgangs-Server:  | baq0815@uni-hamburg.de           |
|                         |                                   | × 1                              |            |                       |                                  |
| Neue E-Mail-Ad          | resse erhalten <u>E</u> rweiterte | e Einstellungen                  |            | Erneu <u>t</u> testen | <u>F</u> ertig <u>A</u> bbrechen |

 In den "Server-Einstellungen" des neu erstellten Kontos, kontrollieren Sie bitte den Eintrag im Feld "Server" und den Eintrag im Feld "Benutzername" und klicken bitte auf "Verfassen & Adressieren".

| Konten-Einstellungen                                                                                                    | , , , , , , , , , , , , , , , , , , , ,                                                                                                    | Х      |
|----------------------------------------------------------------------------------------------------|----------------------------------------------------------------------------------------------------|--------|
| →⊠ <u>nicolai.wagner@uni-hamburg.de</u>                                                                                                    | Server-Einstellungen                                                                                                    | ^      |
| Server-Einstellungen<br>Kopien & Ordner<br>Verfassen & Adressieren<br>Junk-Filter                                                                                                    | Servertyp: IMAP<br><u>S</u> erver: exchange.uni-hamburg.de Port: 993 → Standard: 993<br>Benutzername: baq0815@uni-hamburg.de\tke_rrze                                                                                                    |        |
| Synchronisation & Speicherplatz<br>Empfangsbestätigungen (MON)<br>S/MIME-Sicherheit                                                                                                    | Sicherheit und Authentifizierung<br>Verbi <u>n</u> dungssicherheit: SSL/TLS ~<br>A <u>u</u> thentifizierungsmethode: Passwort, normal ~                                                                                                    |        |
| Kopien & Ordner<br>Verfassen & Adressieren<br>Junk-Filter<br>Synchronisation & Speicherplatz<br>Empfangsbestätigungen (MDN)<br>S/MIME-Sicherheit<br>V V Lokale Ordner<br>Junk-Filter<br>Speicherplatz<br>MP Postausgangs-Server (SMTP) | Server-Einstellungen                                                                                                    |        |
| Konten-Aktionen •                                                                                                    | Nachrichtenspeicher         Bereinigen ("Expunge") des Posteingangs beim Verlassen         Papierkorb beim Verlassen leeren         Speichermethode:       Eine Datei pro Ordner (mbox)         Lokaler Ordner:         C:\Users\baq2927\AppData\Roaming\Thunderbird\Profiles\br9t)       Ordner wählen         OK       Abbreche | ₹<br>n |

• Im Menü "Verfassen & Adressieren" entfernen Sie den Haken des ersten Kästchens und setzen den Haken im vierten Kästchen. Danach klicken Sie bitte auf "OK".

| 🖂 <u>nicolai.wagner@uni-hamburg.de</u>                                                                                                    | Verfassen & Adressieren                                    |
|----------------------------------------------------------------------------------------------------|------------------------------------------------------------|
| Server-Einstellungen                                                                                                    |                                                            |
| Kopien & Ordner                                                                                                    | Verfassen                                                  |
| Verfassen & Adressieren                                                                                                    | □ <u>N</u> achrichten im HTML-Format verfassen             |
| Junk-Filter                                                                                                    | Original-Nachricht beim Antworten automatisch zitieren     |
| Synchronisation & Speicherplatz                                                                                                    | Dahei meine Antwort über dem Zitat beginnen 🛛 🗙            |
| Empfangsbestätigungen (MDN)                                                                                                    |                                                            |
| S/MIME-Sicherheit                                                                                                    | und meine Signatur unter das Zitat platzieren. (empfohlen) |
| 🖂 exchangeteam.rrz@uni-hambu                                                                                                    | <ul> <li>Signatur beim Antworten beifügen</li> </ul>       |
| Server-Einstellungen                                                                                                    | ☑ Signatur beim <u>W</u> eiterleiten beifügen              |
| Kopien & Ordner                                                                                                    | Glabala Finstellungen                                      |
| Verfassen & Adressieren                                                                                                    | Gibbale Einstellungen                                      |
| Synchronisation & Speicherplatz<br>Empfangsbestätigungen (MDN)<br>S/MIME-Sicherheit<br>Lokale Ordner<br>Junk-Filter<br>Speicherplatz<br>Postausgangs-Server (SMTP) | Adressieren<br>Beim Suchen von Nachrichten:                |
| Konten-Aktionen •                                                                                                    |                                                            |

- Sollten die Ordner nun nicht nach kurzer Zeit angezeigt werden, beenden Sie bitte einmal Thunderbird starten es neu.
- Es sollte nun in etwa folgendes zu sehen sein Klicken Sie auf "IMAP-Ordner abonnieren" und abonnieren Sie die Ordner für Ihr Funktionspostfach.

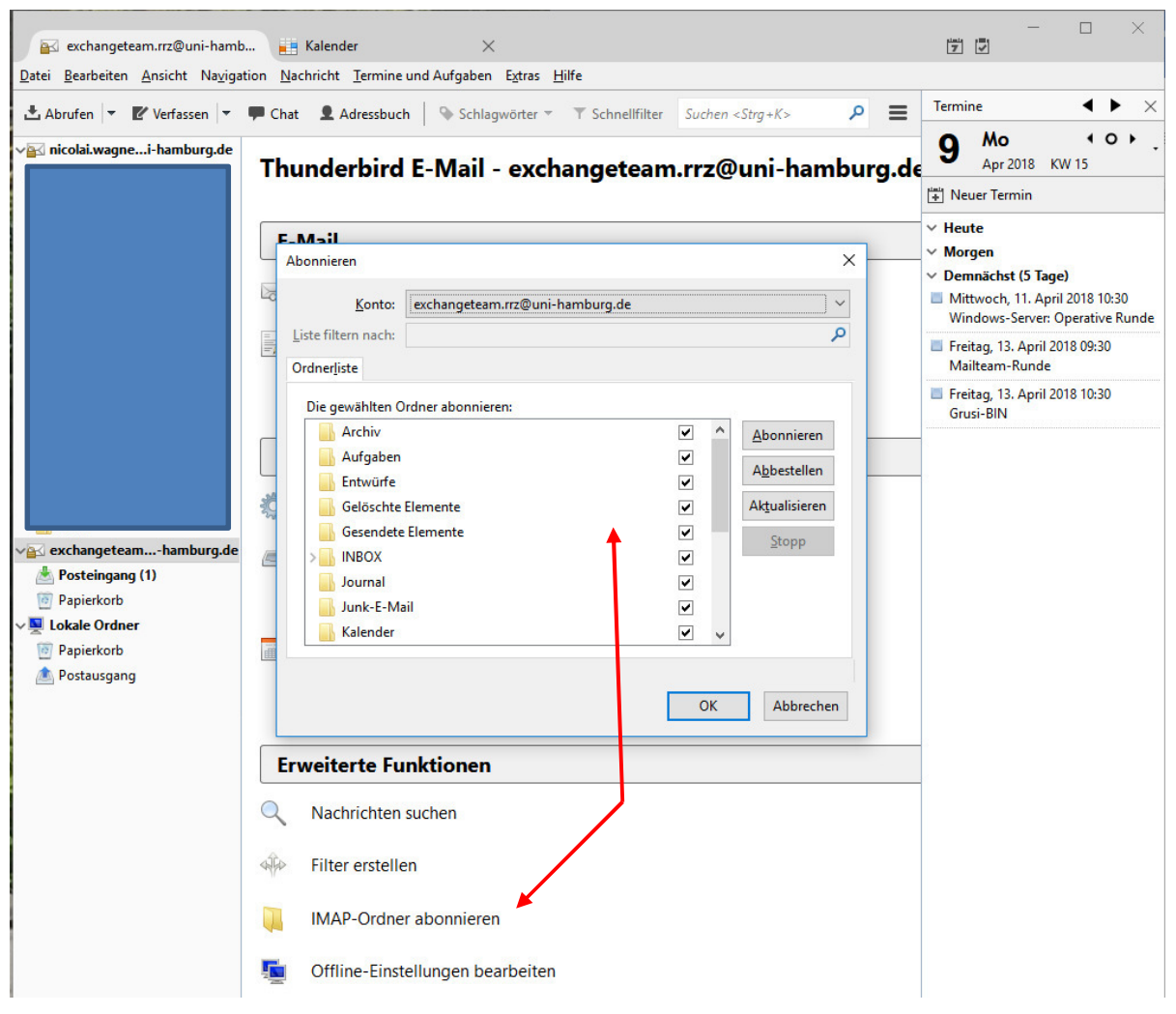

 Klicken Sie bitte mit der rechten Maustaste auf Ihr Funktionskonto und klicken auf "Einstellungen".

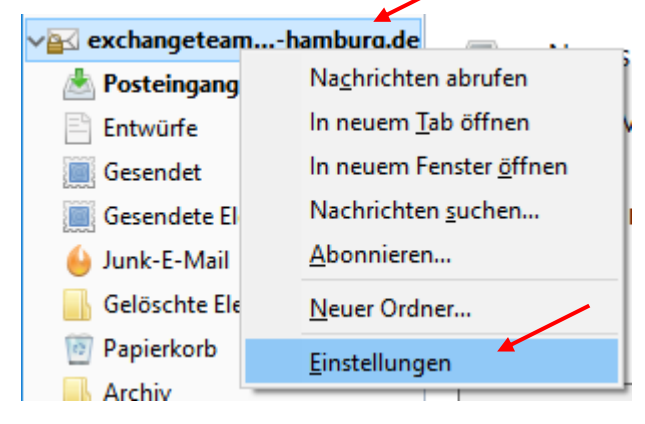

• Im neuen Fenster klicken Sie bitte auf "Kopien & Ordner". Hier sollten Sie die Einstellungen übernehmen und klicken dann bitte auf "Junk-Filter".

| 🖂 nicolai.wagner@uni-hamburg.de                                                                                             | Kopien & Ordner                                                                                                    |                                                                                      |                                   |
|----------------------------------------------------------------------------------------------------|----------------------------------------------------------------------------------------------------|--------------------------------------------------------------------------------------|-----------------------------------|
| Server-Einstellungen<br>Kopien & Ordner<br>Verfassen & Adressieren<br>Junk-Filter                                           | Beim Senden von Nachrichter                                                                                                    | automatisch<br>r:                                                                    | un de                             |
| Synchronisation & Speicherplatz<br>Empfangsbestätigungen (MDN)                                                              | Ordner <u>G</u> esendet in:     Anderer <u>O</u> rdner:     Antworten im Ordner                                                     | Gesendet in exchangeteam.rrz(                                                        | ng.ae<br>Duni-hamburg.de 🕚<br>ern |
| Server-Einstellungen                                                                                                    | □ Kopie ( <u>C</u> C) an:         E-           □ Blindkopie (BCC) an:         E-                                                    | Mail-Adressen durch Kommata trenn<br>Mail-Adressen durch Kommata trenn               | en<br>en                          |
| Kopien & Ordner<br>Verfassen & Adressieren<br>Junk-Filter<br>Synchronisation & Speicherplatz<br>Empfangsbestätigungen (MDN) | Nachrichtenarchiv<br>☑ Archiv speichern unter:                                                                                      | exchangeteam.rrz@uni-hamburg                                                         | Archivop <u>t</u> ionen           |
| S/MIME-Sicherheit<br>Lokale Ordner<br>Junk-Filter<br>Speicherplatz<br>Postausgangs-Server (SMTP)                            | Entwürfe und Vorlagen<br>Entwürfe speichern unter:<br>Ordner " <u>E</u> ntwürfe" in:<br>Ordner Ordner:<br>Vorlagen speichern unter: | exchangeteam zz@uni-hambu                                                            | rg.de<br>uni-hamburg.de           |
|                                                                                                    | <ul> <li>Ordner "Vorlagen" in:</li> <li>Anderer Ordner:</li> <li>Bestätigungsdialog beim State</li> </ul>                           | exchangeteam.rrz@uni-hambu<br>Ordner auswählen<br>Speichern von Nachrichten anzeigen | rg.de                             |
| Konten-Aktionen •                                                                                                    |                                                                                                    |                                                                                      |                                   |

- Bitte setzen Sie die Haken bei "Junk-Filter aktivieren", bei "Exchange contacts", bei "Junk-Kopfzeilen" und wählen den Speicherplatz wie im Bild aus.
- Dann klicken Sie bitte auf "Server-Einstellungen".

| icolai.wagner@uni-hamburg.de    | Junk-Filter                                                                                   |
|---------------------------------|-----------------------------------------------------------------------------------------------|
| Server-Einstellungen            |                                                                                               |
| Kopien & Ordner                 | Klassifizierung                                                                               |
| Verfassen & Adressieren         | ✓ Junk- <u>F</u> ilter f ür dieses Konto aktivieren                                           |
| Junk-Filter                     | Wenn er aktiviert ist, muss Thunderbird erst trainiert werden. Verwenden Sie die              |
| Synchronisation & Speicherplatz | Schaltfläche "Junk" in der Symbolleiste, um Nachrichten als "Junk" oder "Kein Junk" zu        |
| Empfangsbestätigungen (MDN)     | kennzeichnen. Danach wird Thunderbird in der Lage sein, Junk automatisch zu erkenne           |
| S/MIME-Sicherheit               | Nachrichten nicht automatisch als Jank kennzeichnen, falls der Absender in einem              |
| 🖂 exchangeteam.rrz@uni-hambu    | der folgenden Adressbücher ist:                                                               |
| Server-Einstellungen            | Exchange contacts                                                                             |
| Kopien & Ordner                 | Gesammelte Adressen                                                                           |
| Verfassen & Adressieren         | Persönliches Adressbuch                                                                       |
| Junk-Filter                     |                                                                                               |
| Synchronisation & Speicherplatz |                                                                                               |
| Empfangsbestätigungen (MDN)     |                                                                                               |
| S/MIME-Sicherheit               | ☑ Junk-Kopfzeilen dieses externen Filters vertrauen: SpamAssassin ∨                           |
| 🖳 Lokale Ordner                 | Falls diago Ontice altriviation used Three deshied diagons diagons attempts Files and diagons |
| Junk-Filter                     | Nachrichtenautomatisch als Junk einstufen.                                                    |
| Speicherplatz                   |                                                                                               |
| 🚯 Postausgangs-Server (SMTP)    | Speicherplatz                                                                                 |
|                                 | ✓ Neue Junk-Nachrichten verschieben in:                                                       |
|                                 | O Ordner "Junk" in: 🔐 exchangeteam.rrz@yni-hamburg.de                                         |
|                                 | Anderer Ordner: Alunk-F-Mail in exchangeteam.rrz@uni-hamburg.de                               |
|                                 |                                                                                               |
|                                 | J <u>u</u> nk-Nachrichten löschen, die älter sind als                                         |
|                                 | Globale Einstellungen                                                                         |
| Konten-Aktionen •               | <u>Giobare Einstellungen</u>                                                                  |

- Setzen Sie bitte den Ordner für die gelöschten Elemente wie im Bild und klicken dann auf "OK".
- Damit ist Ihr Funktionspostfach konfiguriert.

| 🖂 nicolai.wagner@uni-hamburg.de                                                                                                    | Server-Ein                                                                                                    | stellunge                                                                                                    | jen                                                                                                    |
|----------------------------------------------------------------------------------------------------|----------------------------------------------------------------------------------------------------|----------------------------------------------------------------------------------------------------|----------------------------------------------------------------------------------------------------|
| Server-Einstellungen<br>Kopien & Ordner<br>Verfassen & Adressieren<br>Junk-Filter<br>Synchronisation & Speicherplatz<br>Empfangsbestätigungen (MDN)<br>S/MIME-Sicherheit<br>Server-Einstellungen<br>Kopien & Ordner<br>Verfassen & Adressieren<br>Junk-Filter<br>Synchronisation & Speicherplatz<br>Empfangsbestätigungen (MDN)<br>S/MIME-Sicherheit<br>S/MIME-Sicherheit<br>Lokale Ordner<br>Junk-Filter | Server-Ein<br>Servertyp:<br>Server:<br>Benutzerna b<br>Sicherheit und<br>Verbindungss<br>Authentifizier<br>Server-Einstel<br>☑ Beim Star<br>☑ Alle<br>☑ Bei Eingar<br>Beim Löscher<br>④ In die<br>① Als ge | IMAP<br>exchang<br>aq0815<br>d Authentifi<br>icherheit:<br>ungsmetho<br>ten auf neu<br>10 🖨 Min<br>ng neuer Nach<br>sen Ordner<br>elöscht mar | en  ge.uni-hamburg.de  ge.uni-hamburg.de  @uni-hamburg.de\tke_rrzex@uni-ha  fizierung  SSL/TLS  node: Passwort, normal  ueu Nachrichten prüfen  linuten auf neue Nachrichten prüfen Nachrichten auf Server sofort benachrichtigen chricht: er verschieben: Papierkorb in exchangm.rrz@uni-hambur arkieren n |
| Postausgangs-Server (SMTP) <u>K</u> onten-Aktionen                                                                                                    | Nachrichtens<br>Bereinige<br>Papierkor<br>Speichermeth<br>Lokaler Ordne                                                                                                    | peicher<br>n ("E <u>x</u> pung<br>b beim <u>V</u> erl<br>node: Eine<br>er:                                                                    | ge") des Posteingangs beim Verlassen<br>Irlassen leeren<br>ne Datei pro Ordner (mbox)                                                                                                    |

• Zum Testen erstellen Sie bitte eine neue E-Mail im Posteingang Ihres Gruppenpostfachs und senden Sie z.B. an Ihre eigene @uni-hamburg.de-E-Mail-Adresse.

| 🚖 Verfassen: TestMail                       |                                                                                                    | - | × |
|---------------------------------------------|----------------------------------------------------------------------------------------------------|---|---|
| <u>D</u> atei <u>B</u> earbeiten <u>A</u> n | sicht <u>O</u> ptionen E <u>x</u> tras <u>H</u> ilfe                                                                 |   |   |
| 🛱 Senden 🛛 🗸 Rec                            | htschr. 🔻 🖲 Anhang 🔻 🖴 S/MIME 👻 🗣 Speichern 💌                                                                        |   |   |
| <u>V</u> on:                                | RRZ-Exchangeteam <exchangeteam.rrz@uni-hamburg.de> exchangeteam.rrz@uni-hamburg.de</exchangeteam.rrz@uni-hamburg.de> |   | ~ |
| <ul> <li>Antwort an:</li> </ul>             | Exchangeteam RRZ <exchangeteam.rrz@uni-hamburg.de></exchangeteam.rrz@uni-hamburg.de>                                 |   |   |
| ✓ An:                                       | Nicolai Wagner <nicolai.wagner@uni-hamburg.de></nicolai.wagner@uni-hamburg.de>                                       |   |   |
| ✓ An:                                       |                                                                                                    |   |   |
| Bet <u>r</u> eff:                           | TestMail                                                                                                    |   |   |
| TestMail                                    |                                                                                                    |   |   |

• Die E-Mail sollte bei Ihnen angekommen sein, so wie im Bild unten.

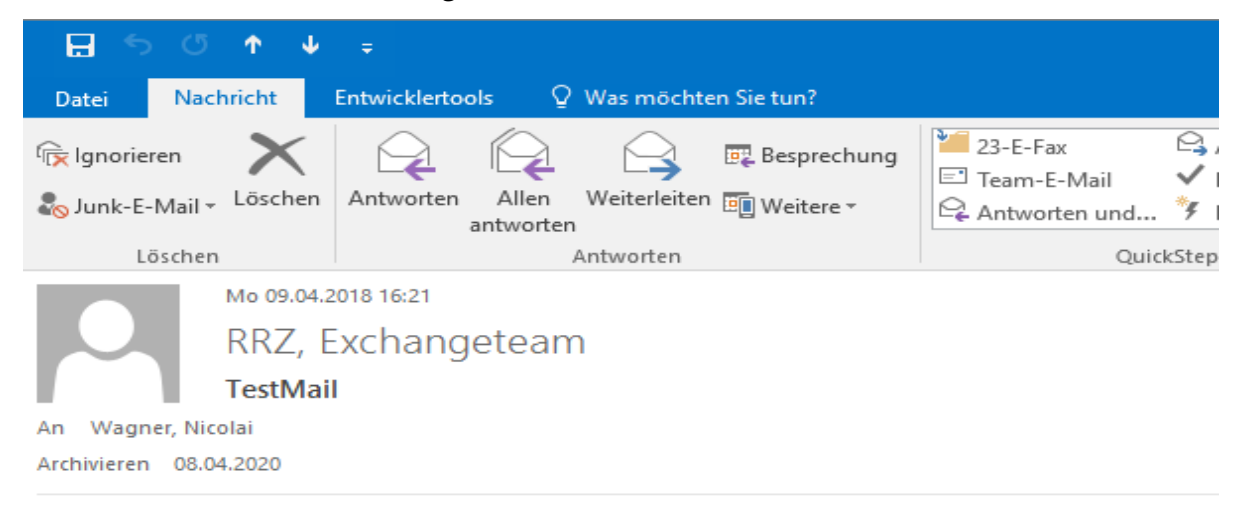

TestMail

• Klicken Sie bitte auf "Antworten" und senden eine Antwort zurück.

| 🗄 5                                                                       | ত ক                                                                                                   | ⊬ ! ≠                                                                                                    |                                                   |                                                                                                    |           |        |
|---------------------------------------------------------------------------|----------------------------------------------------------------------------------------------------|----------------------------------------------------------------------------------------------------|---------------------------------------------------|----------------------------------------------------------------------------------------------------|-----------|--------|
| Datei                                                                     | Nachricht                                                                                             | Einfügen                                                                                                    | Optionen                                          | Text formatieren                                                                                                    | Überprüfe | n      |
| Einfügen<br>Zwis                                                          | 6 Ausschneide<br>∃ Kopieren<br>≸ Format über<br>schenablage                                           | tragen                                                                                                    | <ul> <li>✓ 11</li> <li>K <u>U</u> a½ ✓</li> </ul> | $ \begin{array}{c c} \bullet & A^* & A^* & \vdots & \vdots & \bullet & \frac{1}{2} \\ \hline A & \bullet & \vdots & \equiv & \equiv & \equiv \\ \hline A & \bullet & \vdots & \equiv & \equiv & \equiv \\ \hline Text & \end{array} $ |           | Adress |
| ت <b>ے۔</b><br>Senden                                                     | Von 🔻<br>An<br>Cc<br>Bcc                                                                              | Nicolai.Wag<br>RRZ, Exchar                                                                                                    | ner@uni-hambu<br>ngeteam                          | rg.de                                                                                                    |           |        |
|                                                                           | Betreff                                                                                               | AW: TestMa                                                                                                    | ail                                               |                                                                                                    |           |        |
| Angekor<br>Mit freu<br>Nicolai V<br>Ursp<br>Von: RR<br>Gesende<br>An: Wag | mmen<br>Indlichem Gru<br>Wagner<br>Drüngliche Na<br>Z, Exchangete<br>et: Montag, 9<br>gner, Nicolai « | uss<br>Ichricht<br>eam<br>9. April 2018<br><nicolai.wag< td=""><td>3 16:21<br/>gner@uni-ham</td><td>burg.de&gt;</td><td></td><td></td></nicolai.wag<> | 3 16:21<br>gner@uni-ham                           | burg.de>                                                                                                    |           |        |
| TestMai                                                                   | i estiviail                                                                                           |                                                                                                    |                                                   |                                                                                                    |           |        |

• Die Antwort sollte dann natürlich auch wieder in Ihrem Posteingang des Gruppenpostfachs zu sehen sein!

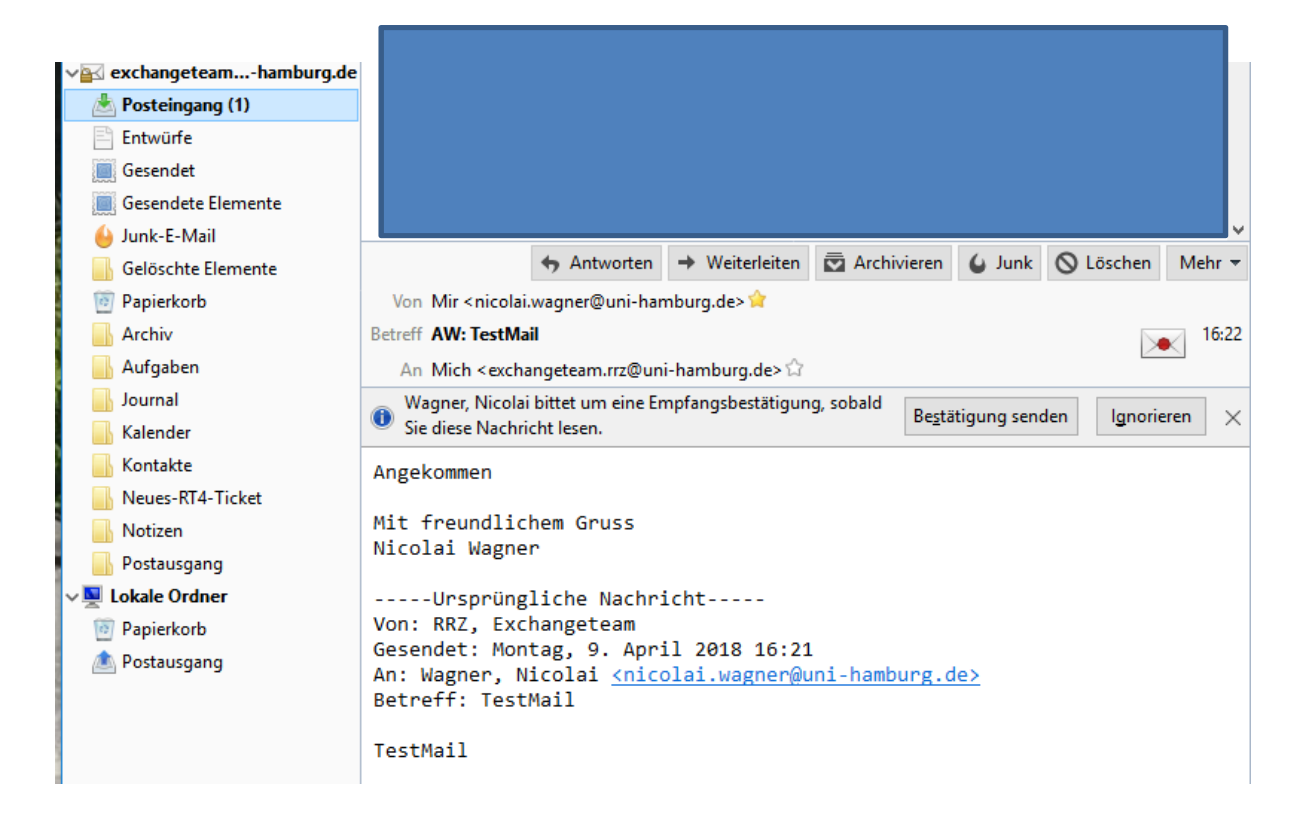